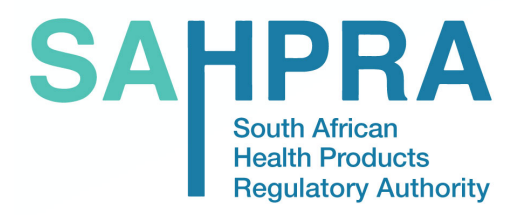

### **COMMUNICATION TO STAKEHOLDERS**

Issue No.: HPA16-2024/25

06 November 2024

## **SAHPRA Engagement Portal**

### **Document History**

| First Publication - Version 1 | 06 November 2024 |
|-------------------------------|------------------|
|                               |                  |

### **INTRODUCTION**

As part of the South African Health Product Regulatory Authority's (SAHPRA) Digitalisation Project, we have launched the **SAHPRA Engagement Portal** (<u>https://portal.sahpra.org.za/</u>) on Monday, 04 November 2024. The first phase of the phased roll-out is to have all users start the User Account creation process.

- The Authorised Persons, Responsible Pharmacists and Key Users will need to create accounts for the organisations and/or individuals that will be using the Portal to engage with SAHPRA.
- Refer to Annexure A (see below) for a quick guide to assist organisation administrators in creating an account and start the process of adding required users – to follow on with their individual profile creation activities.

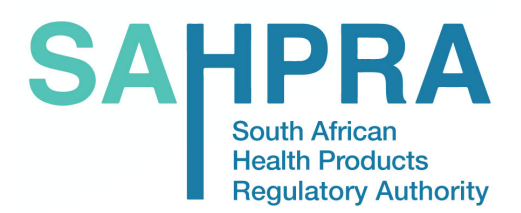

Please access the portal at <u>https://portal.sahpra.org.za/</u> and start the account creation and registration process. Please feel free to log comments, inquiries or suggestions to <u>applicationsupport@sahpra.org.za</u>

In January 2025, we will share a request with all registered account holders to verify their legacy application listings as we start the preparations and clean-up for migration and cut-over. Account administrators will be required to coordinate organisational communication and ensure the coordination of the data verification process.

We thank you for the ongoing support during the phased implementation of the SAHPRA Engagement Portal.

Kind regards,

Rennecke 

Christelna Reynecke SAHPRA Chief Operating Officer (COO)

Boitumelo Semele Makokotteta

Dr Boitumelo Semete-Makokotlela SAHPRA Chief Executive Officer (CEO)

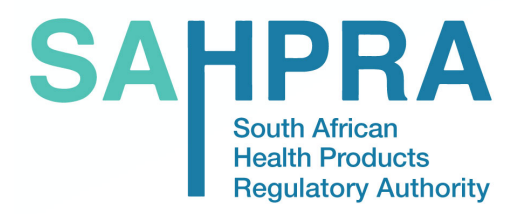

# Annexure A

SAPHPRA Portal Registration Launch Guide

- A. SAHPRA Portal Registration and User Invitation Process: Organisations
- 1. Link to site: https://portal.sahpra.org.za/
- 2. **Registration Type:** Select *Organisation* to register an entity and the main Organisational Administrator on behalf of the entity for the site:

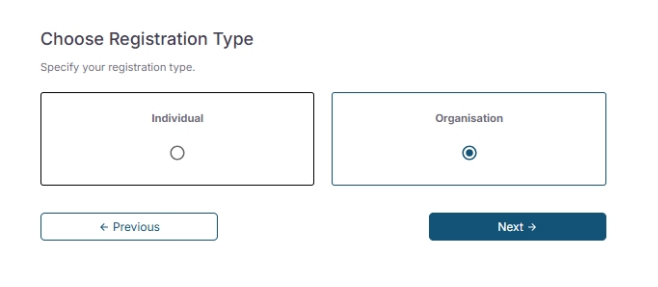

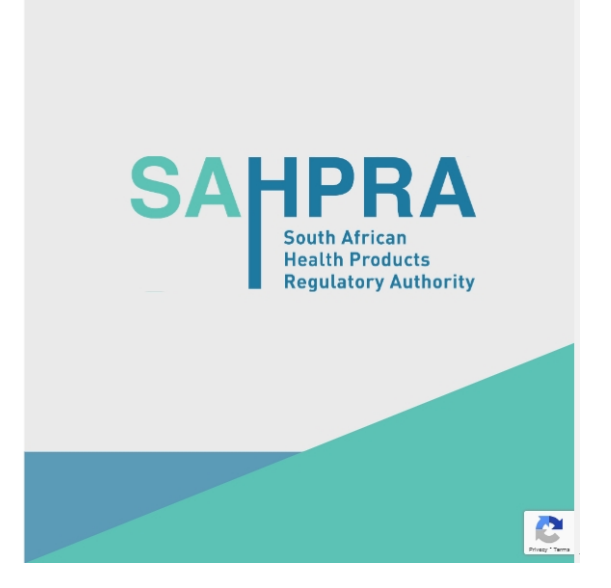

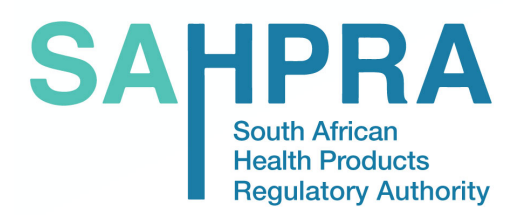

 Organisation Type: Select a drop-down option for your Organisation Type from the four (4) main Types. Each main Type has options under it to choose from – once you have selected an option, the Next button will become darker:

| 0                            |                             | 0                       | O        |   |
|------------------------------|-----------------------------|-------------------------|----------|---|
| Organisation<br>Type         | Organisation<br>Information | Personal<br>Information | Security |   |
|                              |                             |                         |          |   |
| Type of Organisa             | ation                       |                         |          |   |
| Select from the dropdowns    | ; below                     |                         |          |   |
| Private Healthcare Instituti | ons                         |                         | ^        |   |
| Hospital/Clinic              |                             |                         |          | S |
| Rehabilitation Cen           | iter                        |                         |          |   |
| Veterinary Clinic            |                             |                         |          |   |
| -                            |                             |                         |          |   |
| Public Healthcare Institutio | ons                         |                         | ,        |   |
|                              |                             |                         |          |   |
| Private Company              |                             |                         | ×        |   |
|                              |                             |                         |          |   |
| Health Product Facilities    |                             |                         | ×        |   |
|                              |                             |                         |          |   |
| ← Previous                   |                             | $\left( \right)$        | Next →   |   |
|                              |                             |                         |          |   |

Organisation Information: On this page, you need to complete all the mandatory fields to proceed. The *Next* button will remain lighter if all the mandatory fields are not complete.
 Note: The *Address* field is a lookup field: Start typing the address and wait for the results to populate. Select the address from the list of search results.

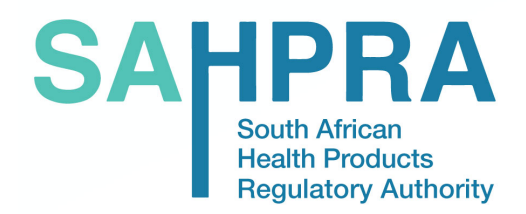

| Organisation<br>Type                                                  | Organisation                      | Personal<br>Information                                                                                                    | Security                                                               |   |   |
|-----------------------------------------------------------------------|-----------------------------------|----------------------------------------------------------------------------------------------------|------------------------------------------------------------------------|---|---|
| rivate and Public<br>pulate the following field:<br>Organisation Name | c Healthcare Insti                | tutions                                                                                                    |                                                                        |   |   |
| Pest Organisation 1 PCNS Practice Number 2343465 •                    |                                   | 45 Church Street     Cape Town, Western Ca     45 Church Road     Cape Town, Western Ca                                                            | upe 7925, South Africa<br>ape 7780, South Africa                       | S | F |
|                                                                       | Click to Upload HF                | 45 Church Street<br>Milnerton, Western Caj         45 Church Close         Cape Town, Western Ci         45 Church Street<br>Athlone, Western Cape | ve 7405, South Africa<br>19e 7405, South Africa<br>17764, South Africa |   |   |
|                                                                       | pdf.jpe<br>Selected file: Test Up | Powered by Mapbox<br>g,png<br>load Document.docx                                                                                                   |                                                                        |   |   |
|                                                                       |                                   |                                                                                                    | <u> </u>                                                               |   |   |
| ← Previous                                                            |                                   |                                                                                                    | Next →                                                                 |   |   |

5. **Personal Information:** This is the main contact and Organisational Administrator of the entity registering on SAHPRA's portal. This will be the login information for the Organisation Profile. *Not all the fields are mandatory on this page – the information can be added or updated post registration:* 

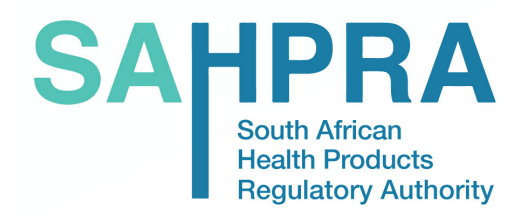

| Organisation<br>Type   | Organisation<br>Information         | Personal<br>Information | Security |               |  |
|------------------------|-------------------------------------|-------------------------|----------|---------------|--|
| Personal Informatio    | n                                   |                         |          |               |  |
| Enter your information |                                     |                         |          |               |  |
| Name                   |                                     | C Surname               |          |               |  |
| Test Org Admin         |                                     | Person ••••             |          |               |  |
| - Title                |                                     | - Profession            |          |               |  |
| Mrs · · ·              | -                                   | Pharmacist •••          | *        |               |  |
| - SAPC Number          |                                     | - Expiry Date           |          |               |  |
| 34567                  |                                     | yyyy/mm/dd              | ŧ        |               |  |
|                        | Upload Pr<br>Selected file: Test Up | roof of Profession      |          | -             |  |
| - Email Address        |                                     |                         |          | 7             |  |
| tesadmin@test.com ·    | • •                                 |                         |          |               |  |
| Phone Number           |                                     |                         |          | -             |  |
| 012457845 • • •        |                                     |                         |          |               |  |
|                        |                                     |                         |          | _             |  |
| ← Previous             |                                     |                         | Next →   | $\mathcal{D}$ |  |
|                        |                                     |                         |          |               |  |

6. Security: The last step of the process is where a password is set up by the Organisational Administrator. A verification email will be sent to the email address entered in the *Personal Information* page. The verification email will contain a button for the user to click to verify and activate the account:

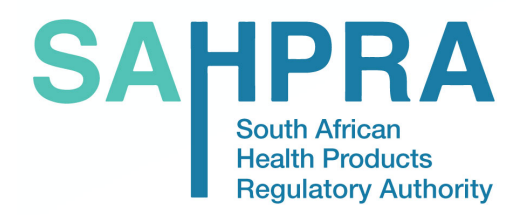

| Security<br>Security<br>Save<br>Save<br>Save<br>Save<br>Save<br>Save<br>Save<br>Save<br>Save<br>Save<br>Save<br>Save<br>Save<br>Save<br>Save<br>Save<br>Save<br>Save<br>Save<br>Save<br>Save<br>Save<br>Save | Organisation Or<br>Type In                                         | ganisation<br>formation                                         | €<br>Personal<br>Information | Security    |   |    |
|----------------------------------------------------------------------------------------------------|--------------------------------------------------------------------|-----------------------------------------------------------------|------------------------------|-------------|---|----|
| I agree to privacy policy & terms • Previous • Previous • Next- • SAA SAA                                                                                                    | Security Inter Your Password Information Password Confirm Password |                                                                 |                              | \$          |   | SA |
| Verify your email         Account activation link sent to your email address: tesadmin@test.com Please follow the link inside to continue.                                                                   | ✓ 1 agree to privacy policy & te ← Previous                        | rms 🗸                                                           |                              | ®<br>Next → |   |    |
| Verify your email<br>Account activation link sent to your email address: tesadmin@test.com Please follow the<br>link inside to continue.                                                                     |                                                                    |                                                                 |                              |             | - |    |
| Verify your email<br>Account activation link sent to your email address: tesadmin@test.com Please follow the<br>link inside to continue.                                                                     |                                                                    |                                                                 |                              |             |   |    |
|                                                                                                    | <b>V</b> و<br>Account activation link sent to you<br>ا             | erify your em<br>ar email address: tes<br>ink inside to continu | admin@test.com Please<br>e.  | follow the  |   | SA |

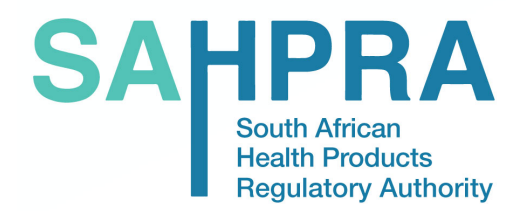

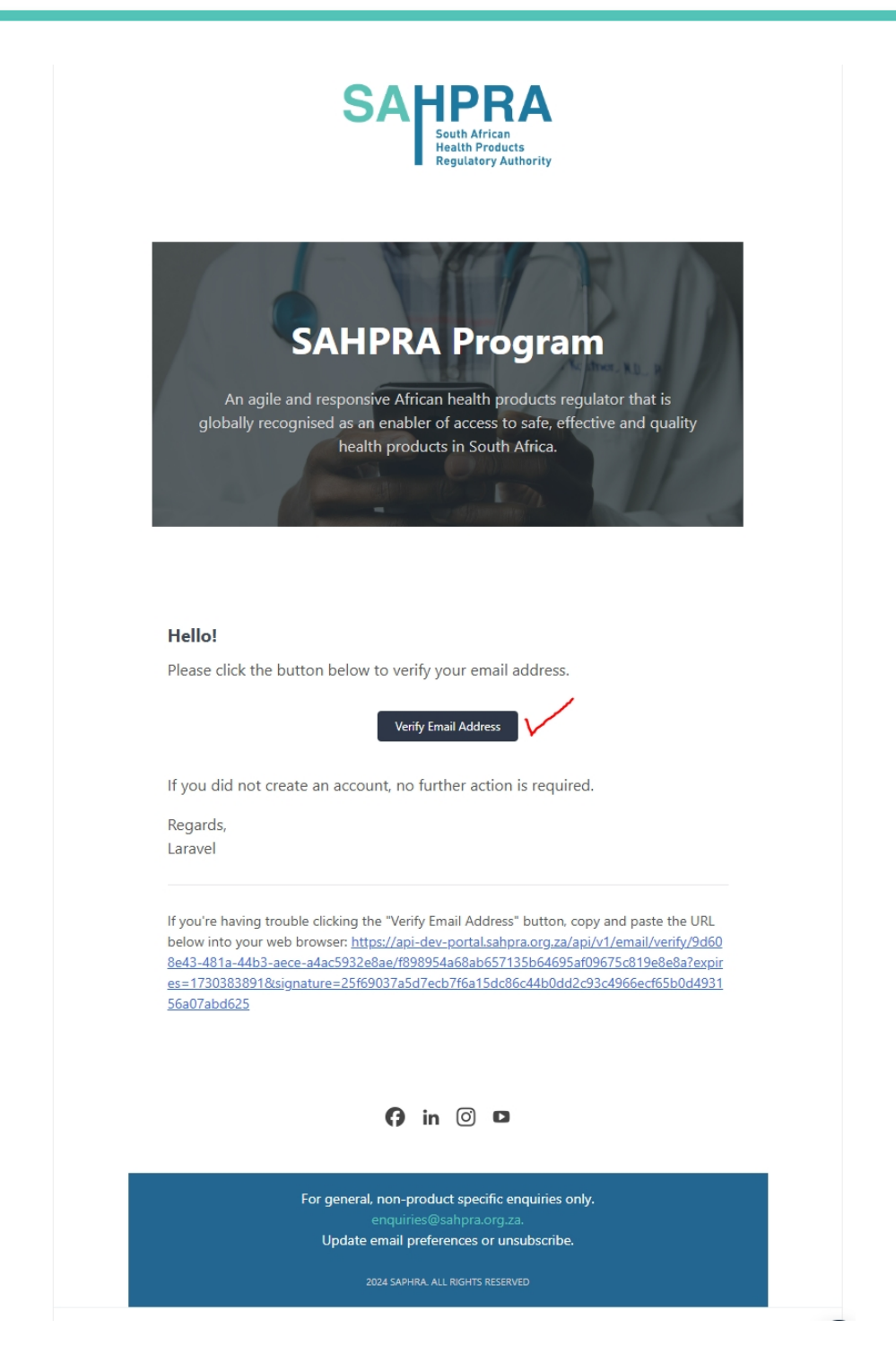

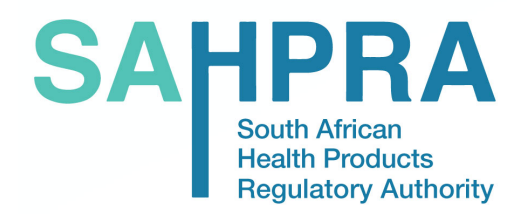

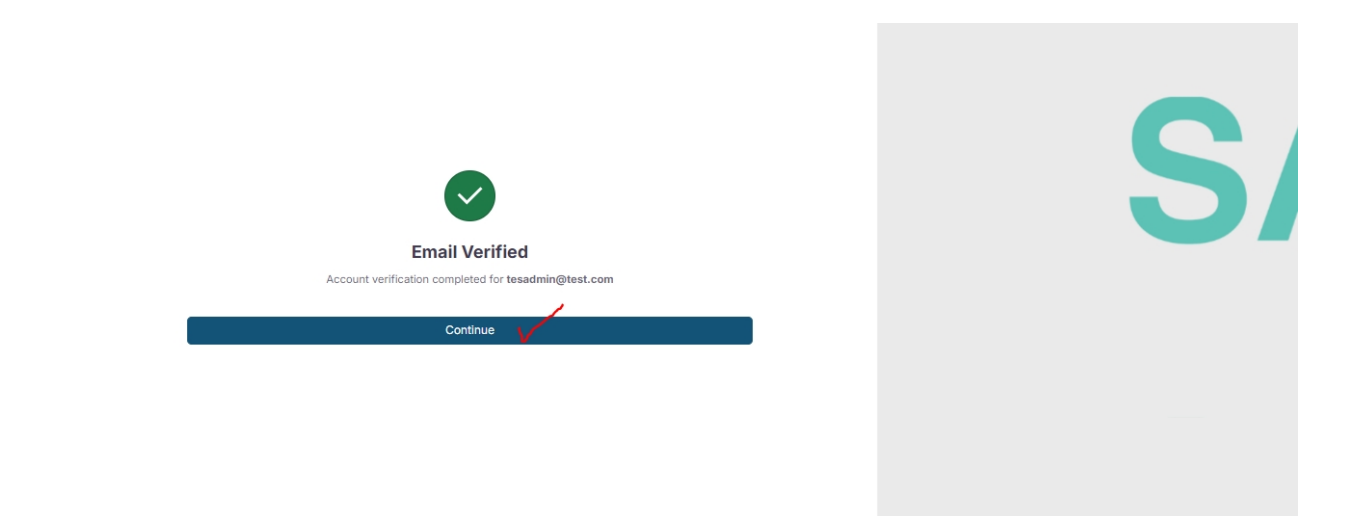

The user will arrive on the page below post-registration and email verification.
 The *Cookie Policy* must be actioned.

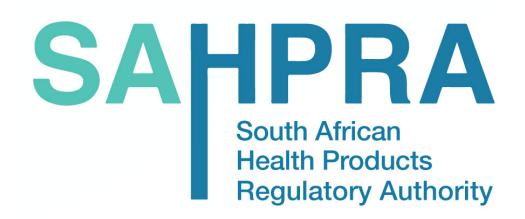

| SAHPRA is upgrading to serve you better. Our new platform is o                                                                                                    | coming soon, with exciting enhancements and innovations.                                                                                                    |                                                                                                    |
|----------------------------------------------------------------------------------------------------|----------------------------------------------------------------------------------------------------|----------------------------------------------------------------------------------------------------|
| Feature<br>Health Product Applications                                                                                                    | Feature<br>Section 21 Applications                                                                                                    |                                                                                                    |
|                                                                                                    |                                                                                                    |                                                                                                    |
| A B B B B B B B B B B B B B B B B B B B                                                                                                    |                                                                                                    |                                                                                                    |
| Feature                                                                                                    | Feature                                                                                                    | Feature                                                                                                    |
| Multiple Application Types                                                                                                    | Application Status Tracking & Management                                                                                                    | eCTD Integration                                                                                                    |
| Di Contra di Contra di Con | Image: State State | a second second |
| Feature<br>Order Brising Colouistion                                                                                                    | Feature                                                                                                    | Feature<br>Daymont Cataway                                                                                                    |
| C C C C C C C C C C C C C C C C C C C                                                                                                    |                                                                                                    |                                                                                                    |
| Feature<br>User Management & Role Assignment                                                                                                    | Feature<br>Holistic Organizational Account Management                                                                                                    | Feature<br>Units, Groups and Reviewer Management                                                                                                    |
|                                                                                                    |                                                                                                    | Cookie Policy                                                                                                    |

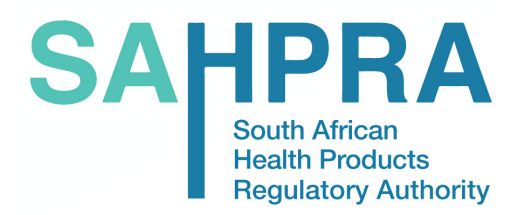

8. The Organisational Administrator/user can view the *Personal Information* and update it by clicking on the icon in the top right-hand corner.

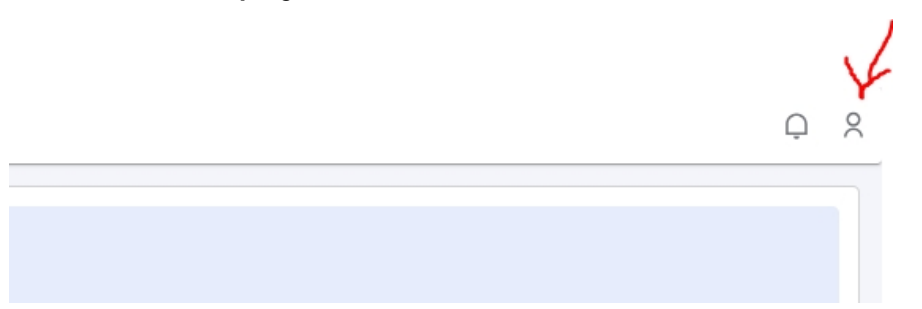

| SA               | Ξ                                            |                                                                                                    | Ģ 🎗             |
|------------------|----------------------------------------------|----------------------------------------------------------------------------------------------------|-----------------|
| <b>∻</b> ‡<br>⊡1 | User Details Title Mrs Profession Pharmacist | <ul> <li>Name</li> <li>Test Org Admin</li> <li>Person</li> <li>SAPO Number</li> <li>34567</li> <li>Sumame</li> <li>Sumame</li> <li>Sumame</li> <li>Sumame</li> <li>Person</li> <li>Sumame</li> <li>Sumame</li> <li>Person</li> <li>Sumame</li> <li>Sumame</li> <li>Person</li> <li>Sumame</li> <li>Sumame</li></ul> | 6               |
|                  | Email<br>tesadmin@test.com                   | Upload Proof of Profession  Phone Number 012457845  2 View Proof of profession                                                                                                    | ∕2 Edit Details |
|                  |                                              |                                                                                                    |                 |

 The Organisation Information can be viewed and updated on the left menu bar – Organisation Management, Organisation Details:

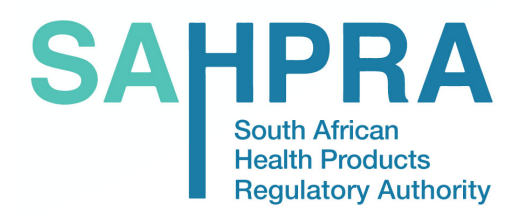

| Corperise Den Admen     Correlation Admen     Correlation Admen     Correlation Man.     Organisation Details     Ouser Management | PK<br>↑                           | Organisation Details Organisation Type Private Healthcare Institutions Name Test Organisation 1  45 Church Road, Cape Town, Western Cape 7780, South Africa |
|----------------------------------------------------------------------------------------------------|-----------------------------------|----------------------------------------------------------------------------------------------------|
|                                                                                                    | Click to Upload Organisation logo | L Upload Proof of Registration                                                                                                    |
|                                                                                                    |                                   | FTP Login Details  Usemane  Public Health Care Institution  2 View Proof of Registration  Edit De                                                           |

10. User Management: On this menu item, the Organisational Administrator can *Invite* other users to the site and link them to the Organisation:

| SAHPRA                                                    | Ξ              |         |                   |                    |                 | Q R           |
|-----------------------------------------------------------|----------------|---------|-------------------|--------------------|-----------------|---------------|
| South Altrican<br>Health Products<br>Regulatory Authority | Q Search User  |         |                   |                    |                 | + Invite User |
| ♦ <sup>+</sup> Coming Soon                                | NAME           | SURNAME | EMAIL             | ROLE               | STATUS          | ACTION        |
| F1 Organisation Man                                       | Test Org Admin | Person  | tesadmin@test.com | Organisation Admin | Active          |               |
| Organisation Details                                      |                |         |                   |                    |                 |               |
| → O User Management                                       |                |         |                   | items per page     | : 10 💌 1-1 of 1 |               |
|                                                           |                |         |                   |                    |                 |               |
|                                                           |                |         |                   |                    |                 |               |
|                                                           |                |         |                   |                    |                 |               |

11. Inviting another user linked to the Organisation: The user can be invited as an *Individual* or as an *Organisational Administrator*. The invited user will receive an email with a link to register on the site as well:

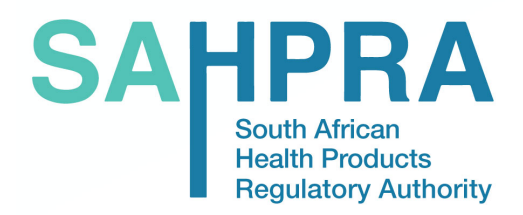

| HPRA                                    | =              |                 |                     |                    |               |          |
|-----------------------------------------|----------------|-----------------|---------------------|--------------------|---------------|----------|
| Health Products<br>Regulatory Authority | Q Search User  |                 |                     |                    |               | + Invite |
| ing Soon                                | NAME           | SURNAME         | EMAIL               | ROLE               | STATUS        | ACTION   |
| sation Man 🔨                            | Test Org Admin | Person          | tesadmin@test.com   | Organisation Admin | Active        |          |
| Organisation Details                    |                |                 |                     |                    |               |          |
| er Management                           |                |                 |                     | Items per page:    | 10 👻 1-1 of 1 |          |
|                                         |                |                 |                     |                    |               |          |
|                                         |                |                 |                     |                    |               |          |
|                                         |                |                 |                     |                    |               |          |
|                                         |                |                 |                     |                    |               |          |
|                                         |                |                 |                     |                    |               |          |
|                                         |                |                 |                     |                    |               |          |
|                                         |                |                 |                     |                    |               |          |
|                                         |                |                 |                     |                    |               |          |
|                                         |                |                 |                     |                    | -             |          |
|                                         |                |                 |                     |                    | ×             |          |
|                                         |                |                 | Invite New Employee |                    |               |          |
|                                         | Emple          | ovee Details    | active permanena    |                    |               |          |
|                                         | Email          | I Address       |                     |                    |               |          |
|                                         | test           | user@test.com 🗸 |                     |                    |               |          |
|                                         | Role           |                 |                     |                    |               |          |
|                                         | Kole           |                 |                     |                    |               |          |
|                                         | Indi           | vidual          | Organisation Admi   | n O                |               |          |
|                                         |                |                 |                     |                    | -             |          |
|                                         |                |                 | $\frown$            |                    |               |          |
|                                         |                |                 | Cancel              |                    |               |          |

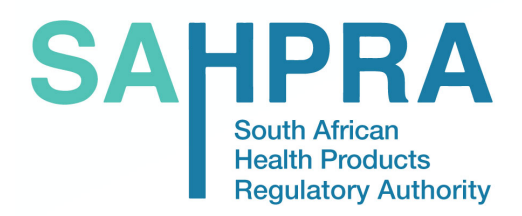

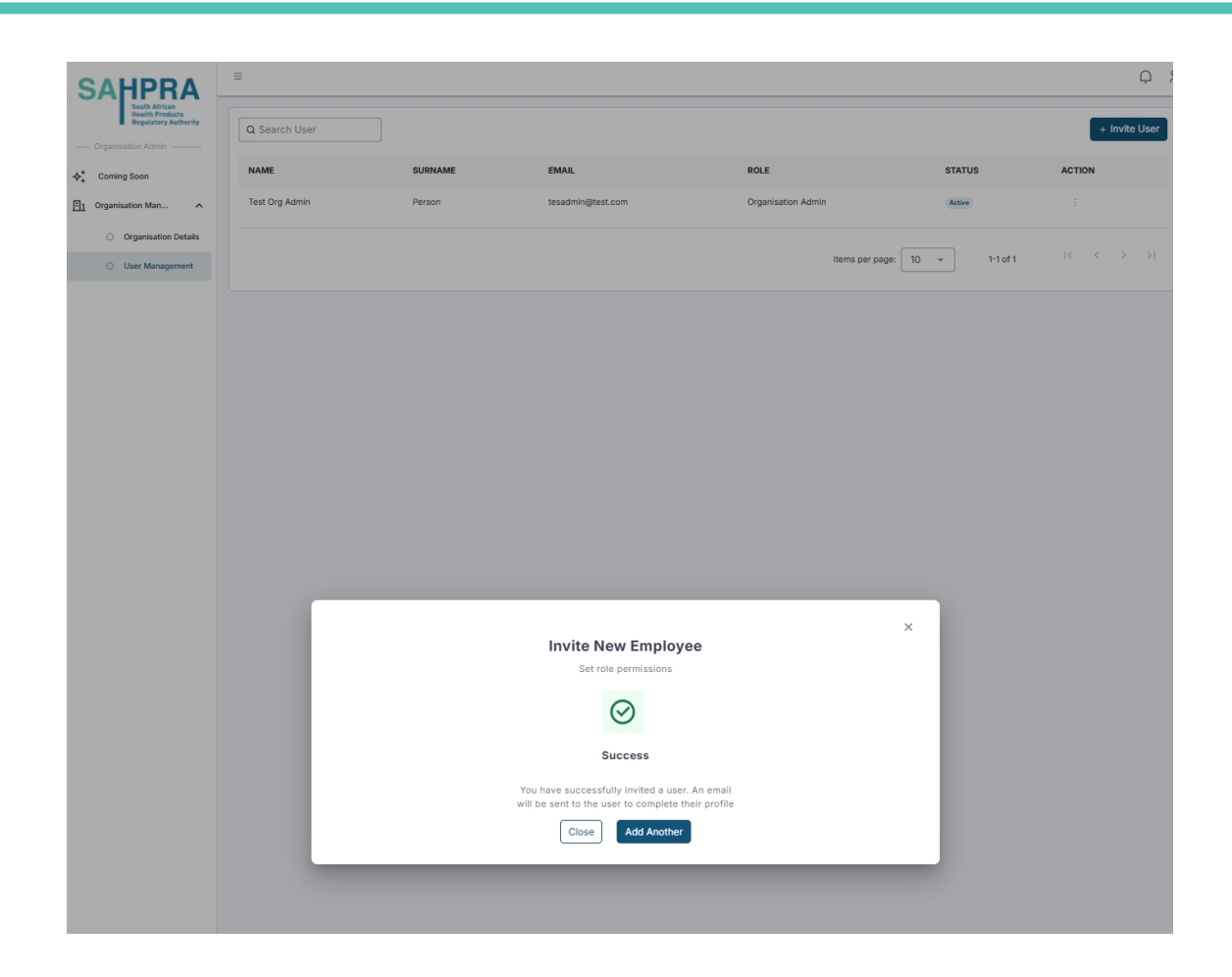

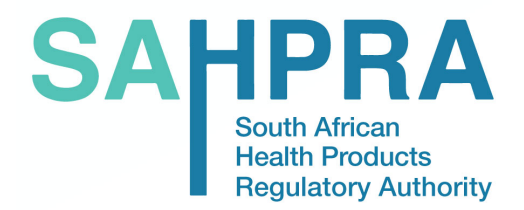

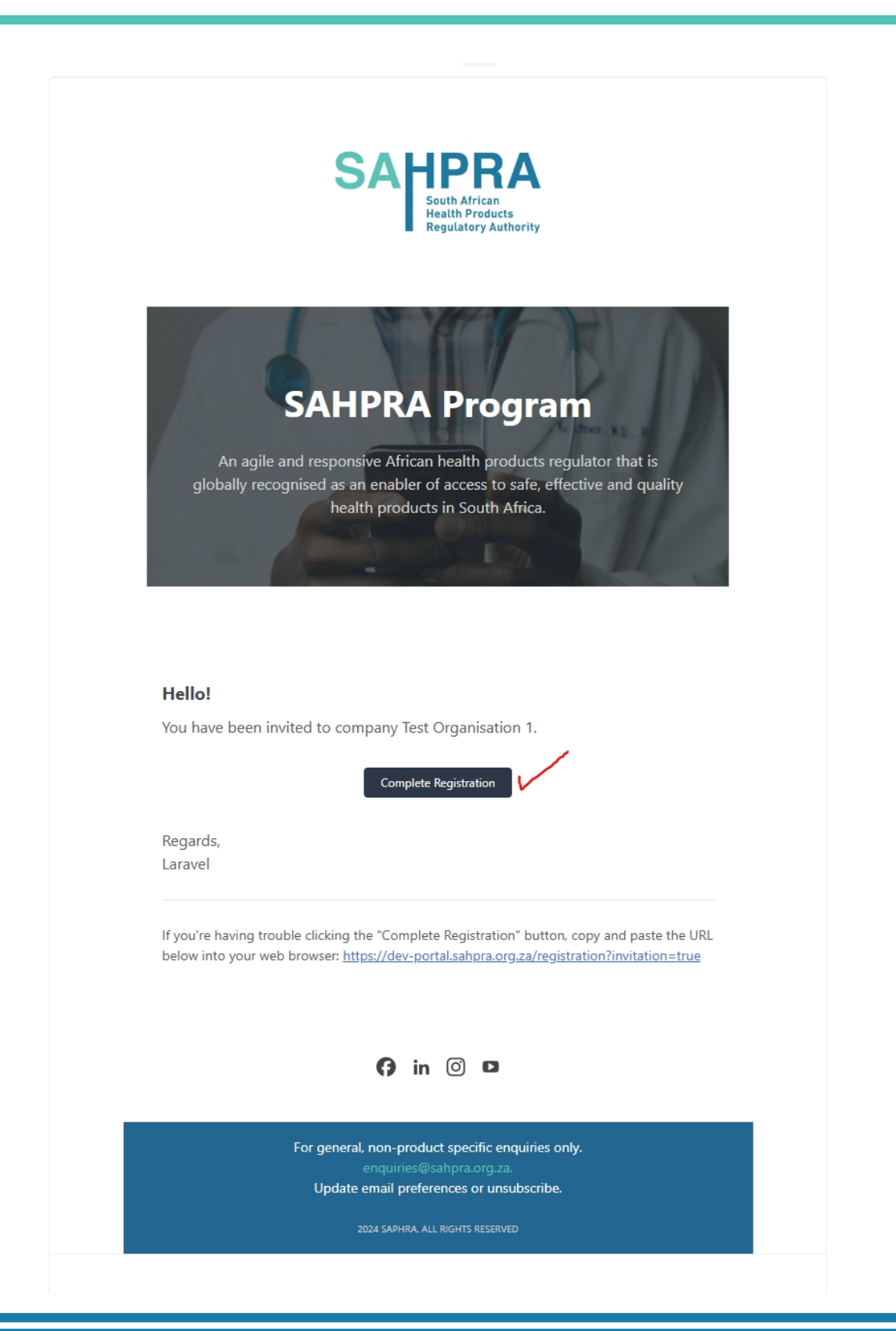

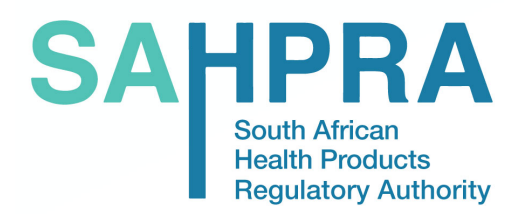

The invited user will be able to complete an individual user registration. After successful registration,

the invited user will be visible on the User Management table view:

| SAHPRA                                                                         | =             |            |                   |                    |                               | Q X           |
|--------------------------------------------------------------------------------|---------------|------------|-------------------|--------------------|-------------------------------|---------------|
| South African<br>Health Products<br>Regulatory Authority<br>Organisation Admin | Q Search User |            |                   |                    |                               | + Invite User |
| ♦ <sup>+</sup> Coming Soon                                                     | NAME          | SURNAME    | EMAIL             | ROLE               | STATUS                        | ACTION        |
| Organisation Man                                                               | Test Org 1    | Test Org 1 | testorg1@test.com | Organisation Admin | Active                        |               |
| Organisation Details                                                           | Test User     | Test User  | testuser@test.com | Individual         | Active                        |               |
| O User Management                                                              |               |            |                   |                    |                               |               |
| <ul> <li>Sub Divisions</li> </ul>                                              |               |            |                   |                    | Items per page: 10 • 1-2 of 2 | IC (          |
|                                                                                |               |            |                   |                    |                               |               |

12. **Sub-Divisions:** In this section on the menu, the Organisation can invite another entity that should link to the main Organisation:

| SAHPRA                                                   | =            |              |                   |                |                 | Q X              |
|----------------------------------------------------------|--------------|--------------|-------------------|----------------|-----------------|------------------|
| South African<br>Health Products<br>Regulatory Authority | Q Search     |              |                   |                | ->              | Add Sub Division |
| ♦ <sup>+</sup> Coming Soon                               | Company Name | Company Type | Company Sub Type  | Status         | Created         | Action           |
| F1 Organisation Man                                      |              |              | No data available |                |                 |                  |
| <ul> <li>Organisation Details</li> </ul>                 |              |              |                   |                |                 |                  |
| O User Management                                        |              |              |                   | Items per page | : 10 • 0-0 of 0 | I< < > >I        |
| O Sub Divisions                                          |              |              |                   |                |                 |                  |
|                                                          |              |              |                   |                |                 |                  |

Click on *Add Sub-Division* and complete required information:

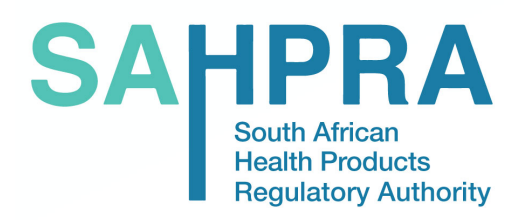

| SAHPRA                                                                               | =            |                                        |                   |        |              | Q X              |
|--------------------------------------------------------------------------------------|--------------|----------------------------------------|-------------------|--------|--------------|------------------|
| South African<br>Health Products<br>Regulatory Authority<br>— Organisation Admin ——— | Q Search     |                                        |                   |        | l            | Add Sub Division |
| ♦ <sup>+</sup> Coming Soon                                                           | Company Name | Company Type                           | Company Sub Type  | Status | Created      | Action           |
| F1 Organisation Man                                                                  |              |                                        | No data available |        |              |                  |
| Organisation Details                                                                 | _            |                                        |                   |        |              |                  |
| O User Management                                                                    | Add s        | ub division                            |                   |        | × • 0-0 of 0 | < < > >          |
| O Sub Divisions                                                                      | Please       | fill in the details below to add a sub | division          |        |              |                  |
|                                                                                      |              | vision Name<br>Sub Division 1          |                   |        |              |                  |
|                                                                                      |              | ancel                                  |                   | Add    |              |                  |
|                                                                                      |              |                                        |                   |        |              |                  |
|                                                                                      |              |                                        |                   |        |              |                  |

| SAHPRA                                                                         | =                   |              |                  |        |                               |                  |  |  |  |
|--------------------------------------------------------------------------------|---------------------|--------------|------------------|--------|-------------------------------|------------------|--|--|--|
| South African<br>Health Products<br>Regulatory Authority<br>Organisation Admin | Q Search            |              |                  |        |                               | Add Sub Division |  |  |  |
| ◆ <sup>+</sup> → Coming Soon                                                   | Company Name        | Company Type | Company Sub Type | Status | Created                       | Action           |  |  |  |
| T Organisation Man                                                             | Test Sub Division 1 |              |                  | Active | 2024-11-01T08:15:53.000000Z   | I                |  |  |  |
| Organisation Details                                                           |                     |              |                  |        |                               |                  |  |  |  |
| <ul> <li>User Management</li> </ul>                                            |                     |              |                  |        | Items per page: 10 💌 1-1 of 1 | < < > >          |  |  |  |
| O Sub Divisions                                                                |                     |              |                  |        |                               |                  |  |  |  |
|                                                                                |                     |              |                  |        |                               |                  |  |  |  |

#### **B.** Password Reset Process

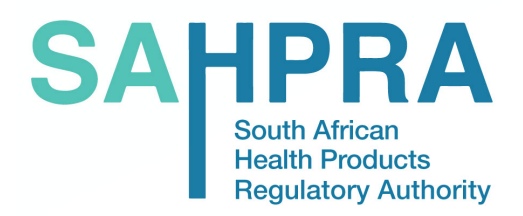

1. To recover a forgotten password, click on Forgot Password?

| ase login or create a account |                  |   |
|-------------------------------|------------------|---|
| Email                         |                  |   |
| Password                      | 8                |   |
| Remember Me                   | Forgot Password? | / |
| Login                         |                  |   |
| New to our platform? Cre      | ate an account   |   |
|                               |                  |   |
|                               |                  |   |
|                               |                  |   |

 Complete your email address initially captured in the *Personal Information* and select the *Send Reset Link* button:

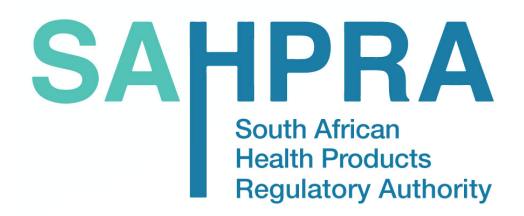

| Forgot Password                                                         |  |
|-------------------------------------------------------------------------|--|
| Enter your email and we'll send you instructions to reset your password |  |
| testadmin@test.com                                                      |  |
| SEND RESET LINK                                                         |  |
| < Back to sign in                                                       |  |
|                                                                         |  |
|                                                                         |  |
|                                                                         |  |

### C. SAHPRA Administrator

1. This profile has the landing view as per below:

| SAHPRA                                                                 | =                                                                                                    | Ω X |
|------------------------------------------------------------------------|----------------------------------------------------------------------------------------------------|-----|
| System Admin                                                           | O Platform Coming Soon<br>SAHPRA is upgrading to serve you better. Our new platform is coming soon, with exciting enhancements and innovations. |     |
| R         User Management           F1         Organisation Management | Feature     Feature       Health Product Applications     Section 21 Applications                                                               |     |
|                                                                        |                                                                                                    |     |

 User Management: This view lists and allows for the management of all users linked to SAHPRA's internal team:

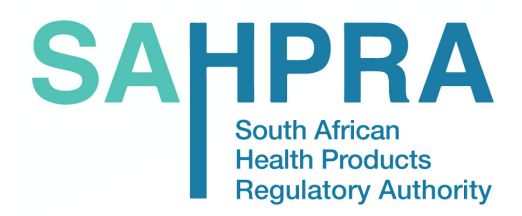

| SAHPRA                                                                   | Ξ             |         |              |        |                      | ې ۲                                   |
|--------------------------------------------------------------------------|---------------|---------|--------------|--------|----------------------|---------------------------------------|
| South African<br>Health Products<br>Regulatory Authority<br>System Admin | All Users     |         |              |        |                      | + Invite New User                     |
| ∳ <sup>+</sup> Coming Soon                                               | Q Search User |         |              |        | + Filt               | er User Role 🛛 🔍 Aride Disabled Users |
| Sranisation Management                                                   | NAME          | SURNAME | USER ROLE    | STATUS | EMAIL ADDRESS        | ACTION                                |
| <u> </u>                                                                 | Sahpra        | User    | System Admin | Active | system@sahpra.org.za |                                       |
|                                                                          |               |         |              |        | Items per page: 10 v | 1-1of1 IC C > >I                      |
|                                                                          |               |         |              |        |                      |                                       |
|                                                                          |               |         |              |        |                      |                                       |
|                                                                          |               |         |              |        |                      |                                       |

 Invite New User: Clink on the Invite New User button from the User Management screen and capture details as required and indicate the role this user will fulfil in the SAHPRA profile. Once the invitation is sent, the user will receive an email with a link to complete the registration process:

| SAHPRA                                                                           | =             |                               |                                                                    |        |                      |                      | Q X                    |
|----------------------------------------------------------------------------------|---------------|-------------------------------|--------------------------------------------------------------------|--------|----------------------|----------------------|------------------------|
| South African<br>Realith Products<br>Regulatory Authority<br>— System Actmin ——— | All Users     |                               |                                                                    |        |                      |                      | + Invite New User      |
| ♦ <sup>+</sup> Coming Soon                                                       | Q Search User |                               |                                                                    |        |                      | + Filter User Role ; | P, Hide Disabled Users |
| A User Management                                                                | NAME          | SURNAME                       | USER ROLE                                                          | STATUS | EMAIL ADDRESS        | A                    | CTION                  |
| <u> </u>                                                                         | Sahpra        | User                          | System Admin                                                       | Active | system@sahpra.org.za |                      |                        |
|                                                                                  |               | User Details                  | Invite New User<br>Set role permissions<br>er Details<br>haf Adess |        |                      |                      |                        |
|                                                                                  |               | Finance Admin<br>Unit Manager | O Organisation A                                                   | tmin O | Invite               |                      |                        |

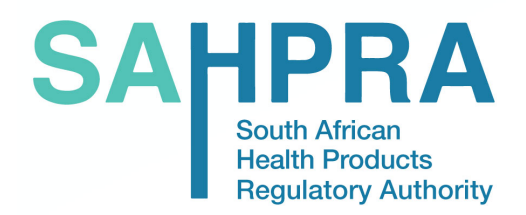

| II Users    |                      |              |                    |     |          |             |   |                    | + Invite New I   |
|-------------|----------------------|--------------|--------------------|-----|----------|-------------|---|--------------------|------------------|
| Search User |                      |              | Invite New U       | ser |          |             | × | + Filter User Role | S, Hide Disabled |
|             |                      |              | Set role permissio | ns  |          |             |   |                    |                  |
| NAME        | User Details         |              |                    |     |          |             |   |                    | ACTION           |
| Sahpra      | - Email Address      | /            |                    |     |          |             |   |                    |                  |
|             | sahprauser1@test.com | $\checkmark$ |                    |     |          |             |   |                    |                  |
|             | Role                 |              |                    |     |          |             |   | ▼ 1-1 of 1         |                  |
|             |                      |              |                    |     |          |             |   |                    |                  |
|             | Finance Admin        | 0            | Organisation Admin | 0   | Reviewer | C           | ) |                    |                  |
|             | Unit Manager         |              |                    |     |          |             |   |                    |                  |
|             |                      | V            |                    |     |          | 1           |   |                    |                  |
|             | Canad                |              |                    |     | Inv      | <b>i</b> to |   |                    |                  |

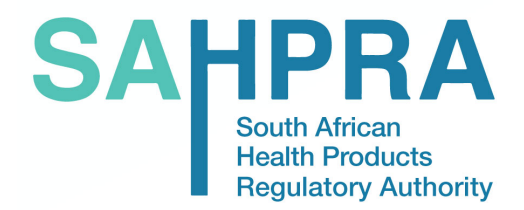

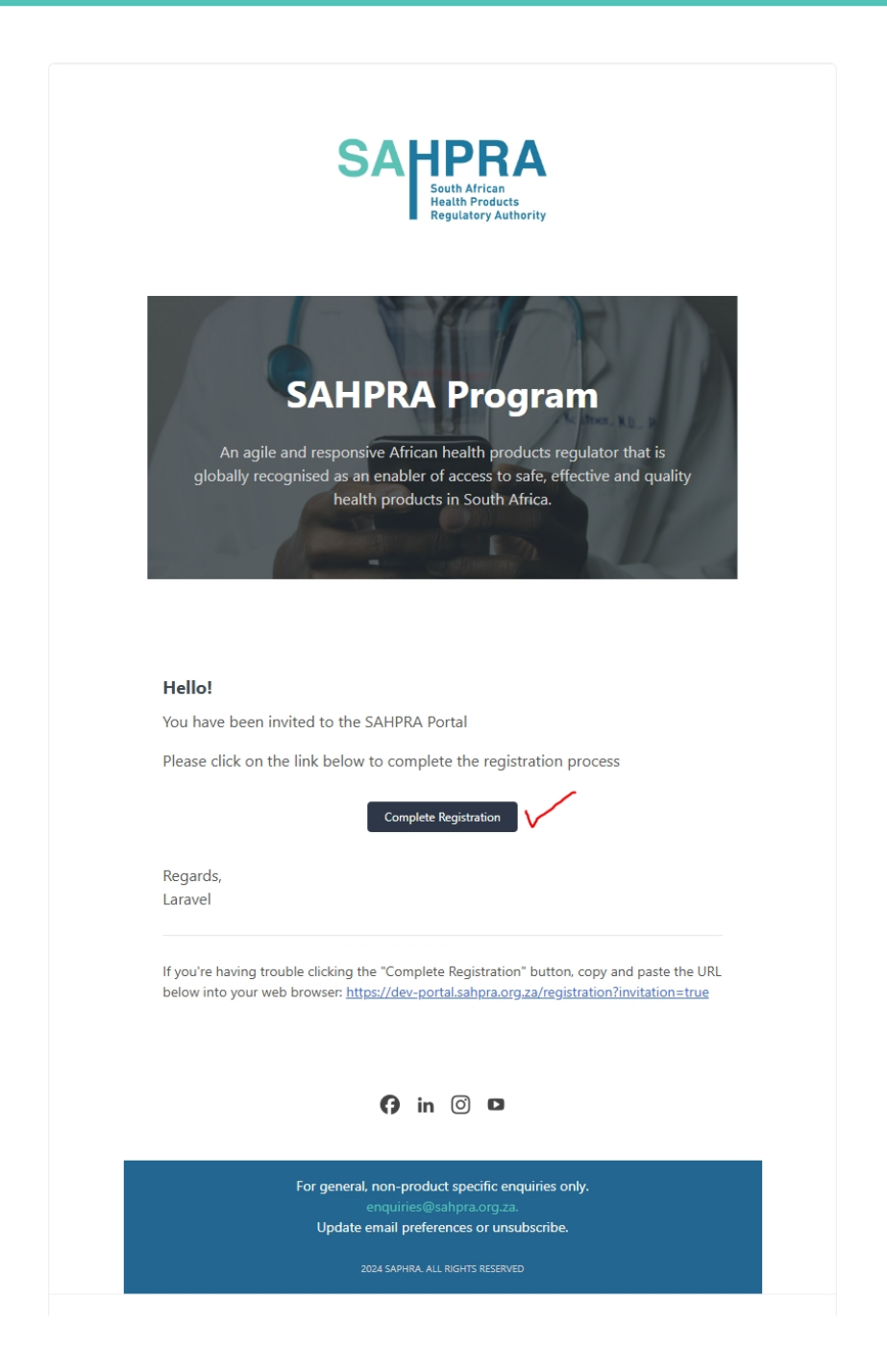

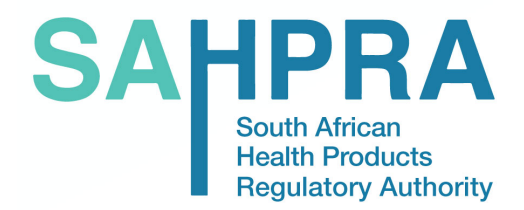

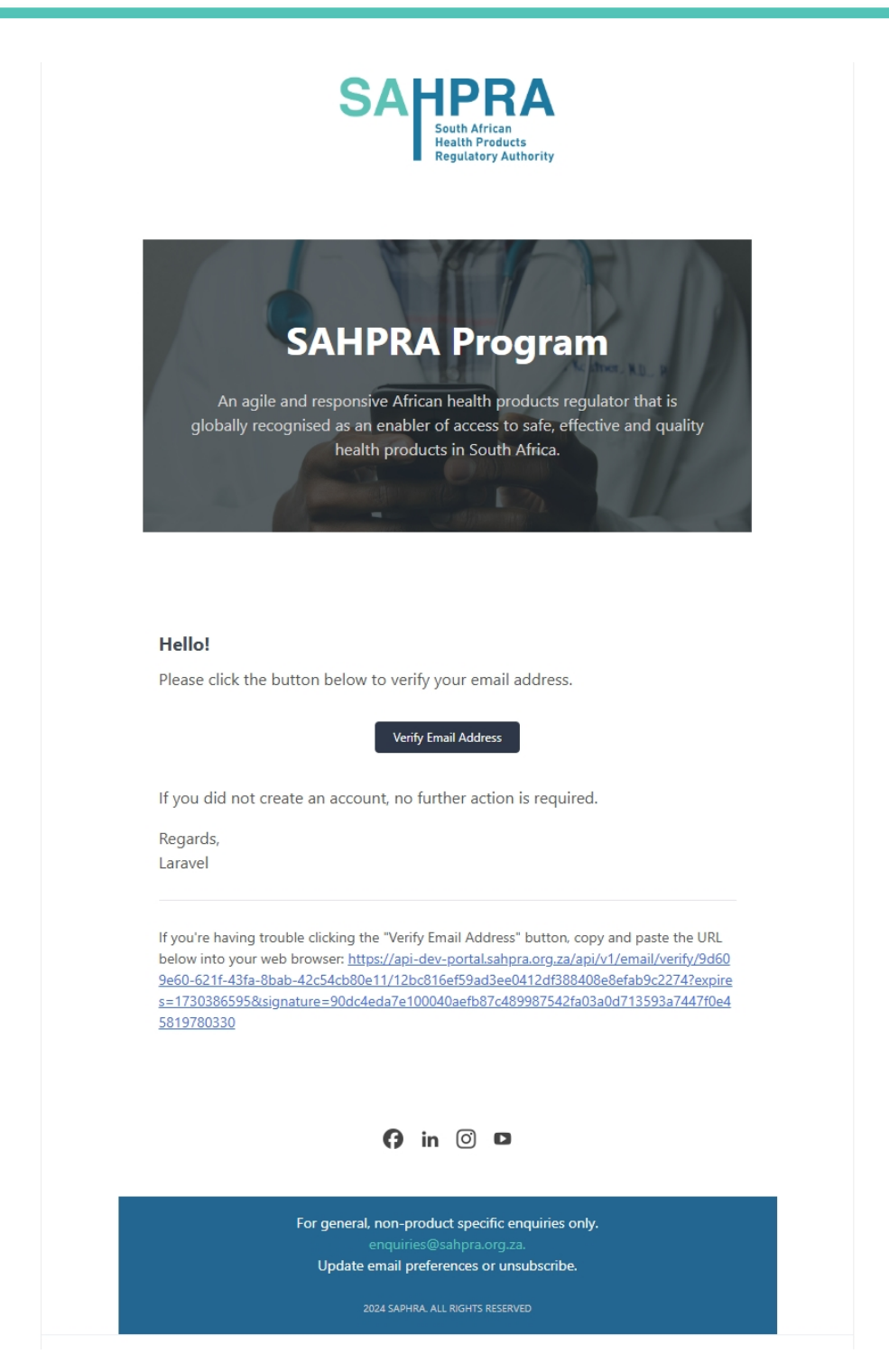

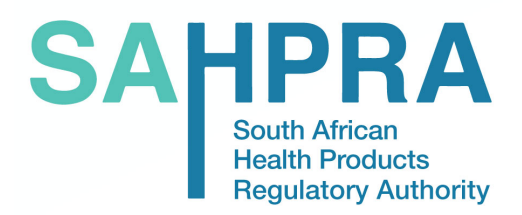

### Invited User Profile view in SAHPRA org view:

| SAHPRA                                                   | =             |               |              |        |                               | Q X                    |  |  |  |  |
|----------------------------------------------------------|---------------|---------------|--------------|--------|-------------------------------|------------------------|--|--|--|--|
| South African<br>Health Products<br>Regulatory Authority | All Users     | All Users     |              |        |                               |                        |  |  |  |  |
| ♦ <sup>+</sup> Coming Soon                               | Q Search User |               |              |        | + Filter User Role            | ۶, Hide Disabled Users |  |  |  |  |
| Cuser Management                                         |               |               |              |        |                               |                        |  |  |  |  |
| Organisation Management                                  | NAME          | SURNAME       | USER ROLE    | STATUS | EMAIL ADDRESS                 | ACTION                 |  |  |  |  |
| -                                                        | Sahpra User 1 | Sahpra User 1 | Unit Manager | Active | sahprauser1@test.com          |                        |  |  |  |  |
|                                                          | Sahpra        | User          | System Admin | Active | system@sahpra.org.za          |                        |  |  |  |  |
|                                                          |               |               |              |        | Items per page: 10 - 1-2 of 2 | K < > >I               |  |  |  |  |

4. **Organisation Management:** This view allows SAHPRA to see all the Organisations that have registered on the platform:

| SAHPRA                                                                       | =                             |                                      |                                      |                 |                             | Q X    |
|------------------------------------------------------------------------------|-------------------------------|--------------------------------------|--------------------------------------|-----------------|-----------------------------|--------|
| South African<br>Health Products<br>Regulatory Authority<br>— System Admin — | Q Search                      |                                      |                                      |                 |                             |        |
| ♦ <sup>+</sup> Coming Soon                                                   | Company Name                  | Company Type                         | Company Sub Type                     | Status          | Created                     | Action |
| OUser Management                                                             | Smith-Bartoletti              | Health Product Facilities            | Laboratories                         | Active          | 2024-10-18T08:49:27.000000Z | 1      |
| Organisation Management                                                      | Hettinger, Sporer and Simonis | type_1                               | sub_type_3                           | Active          | 2024-10-18T08:49:27.000000Z | i      |
|                                                                              | Quintin's Org                 | Private Healthcare Institutions      | Hospital/Clinic                      | Active          | 2024-10-18T08:51:24.000000Z | 1      |
|                                                                              | Company                       | Private Healthcare Institutions      | Hospital/Clinic                      | Active          | 2024-10-21T07:36:54.000000Z | i      |
|                                                                              | Jaco CO                       | Private Healthcare Institutions      | Hospital/Clinic                      | Active          | 2024-10-21T08:39:15.000000Z | 1      |
|                                                                              | This organisation             | Private Healthcare Institutions      | Hospital/Clinic                      | Active          | 2024-10-24T08:36:15.000000Z | i      |
|                                                                              | Another Org                   | Private Healthcare Institutions      | Hospital/Clinic                      | Active          | 2024-10-24T09:45:52.000000Z | 1      |
|                                                                              | TL Test 31 Oct                | Private Company                      | Medical Device Company               | Active          | 2024-10-31T08:22:33.000000Z | i      |
|                                                                              | Test Org 1                    | 9d5a62c9-1976-4210-8aa7-025195ae25b3 | 9d5a62ca-0aff-497a-a32e-ec71f905b31b | Active          | 2024-11-01T07:36:41.000000Z | i      |
|                                                                              | Test Org 2                    | 9d5a62c9-f976-4210-8aa7-025f95ae25b3 | 9d5a62ca-0911-44c8-abff-d43f44849be1 | Active          | 2024-11-01T08:38:20.000000Z | I      |
| [→ Logout                                                                    |                               |                                      |                                      | Items per page: | 10 • 1-10 of 10             | < > >  |